## Bluetooth connection method for GG-D1180CW

## $\boldsymbol{I}$ . Install Elabel

It can be downloaded by scanning or searching for Elabel in Google Store or Apple's App Store.

## ${\rm I\hspace{-1.5mm}I}$ . Connect Bluetooth for printing

Power up the printer and put it in standby mode, Turn on phone 's Bluetooth.

Open the Elabel app on your phone, click "Unconnected" in the upper left corner to connect to the printer, and select Bluetooth.

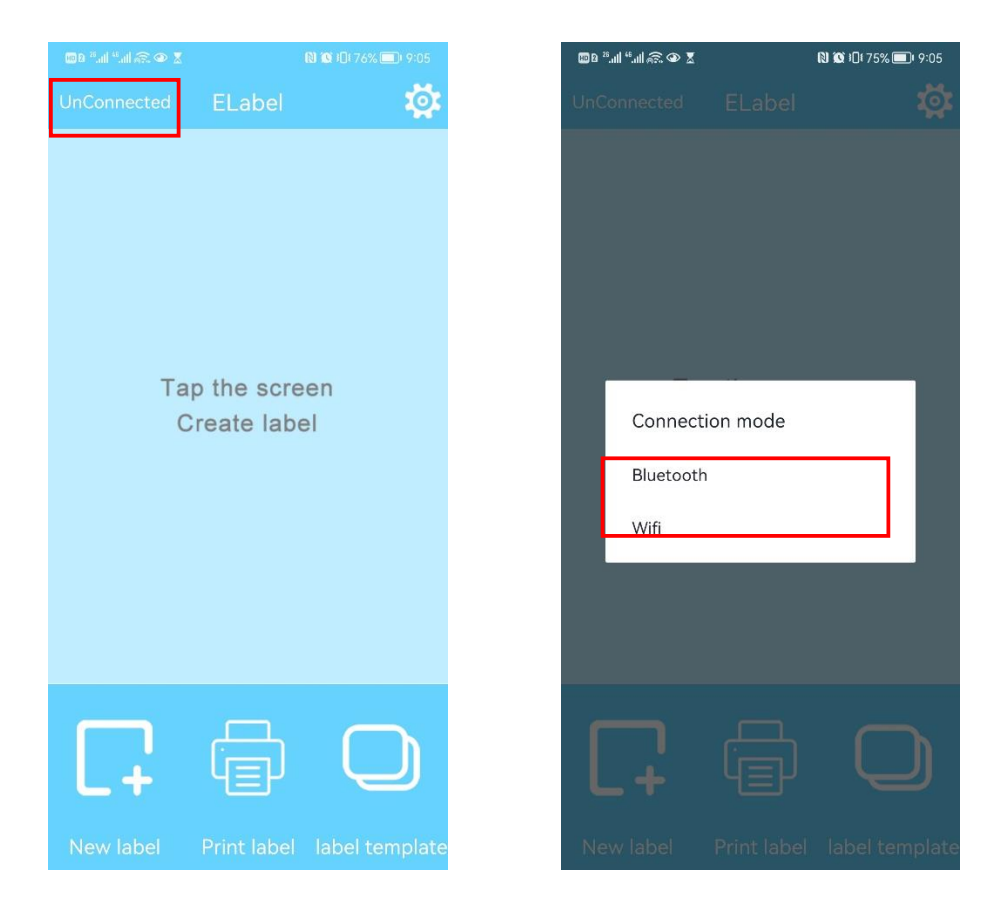

Click search device and select the name of the printer to be connected

| 0 • â lii." II â • 0 | 10 ≭ 101 75% 🔳  | DI 9:06  | 0 @ 🧟 hi." hi." 80 | i             | ◙ ≵ ፤◘፤ 65% 🗩 । 10:10 |
|----------------------|-----------------|----------|--------------------|---------------|-----------------------|
|                      |                 | <b>1</b> |                    |               |                       |
|                      |                 |          |                    |               |                       |
| choose b             | luetooth device |          | choose I           | oluetooth     | device                |
| Paired device        | s               |          | Faired devic       | es            |                       |
| search device        | 2               |          | search devic       |               | 0                     |
|                      | Cancel          |          | GG-DT180C          | W [04.7F.0E.4 | Cancel                |
|                      |                 | )        |                    |               |                       |
|                      |                 | nplate   |                    |               |                       |

Enter PIN (It is usually 0000 or 1234). Click OK. The connection is successful.

| ■ 2 *ll *l &                                                |                  |                     |                               |                                             |  |  |
|-------------------------------------------------------------|------------------|---------------------|-------------------------------|---------------------------------------------|--|--|
|                                                             |                  | ELabel              |                               | <b>1</b>                                    |  |  |
| Blu                                                         | uetooth          | pairing             | g reques                      | st                                          |  |  |
| þ                                                           | sually 00        | 00 or 123           | 34                            |                                             |  |  |
| PIN contains letters or symbols                             |                  |                     |                               |                                             |  |  |
| You may also need to enter this<br>PIN on the other device. |                  |                     |                               |                                             |  |  |
| Allow access to your contacts and call history              |                  |                     |                               |                                             |  |  |
|                                                             | CANCEL           | 1                   | OK                            |                                             |  |  |
|                                                             |                  |                     |                               |                                             |  |  |
| 88                                                          | 0                | [, II               | , Q                           | $\bigtriangledown$                          |  |  |
| 88                                                          | ©<br>1           | □ ·I<br>2           | , Q<br>3                      |                                             |  |  |
| + - *                                                       | ©<br>1<br>4      | ≝ •I<br>2<br>5      | , <sub>Q</sub><br>3<br>6      |                                             |  |  |
| 88<br>+<br>-<br>*<br>/                                      | ©<br>1<br>4<br>7 | ≝ •I<br>2<br>5<br>8 | , <sub>Q</sub><br>3<br>6<br>9 | <ul> <li>✓</li> <li>@</li> <li>.</li> </ul> |  |  |

After the connection is successful, click New label.

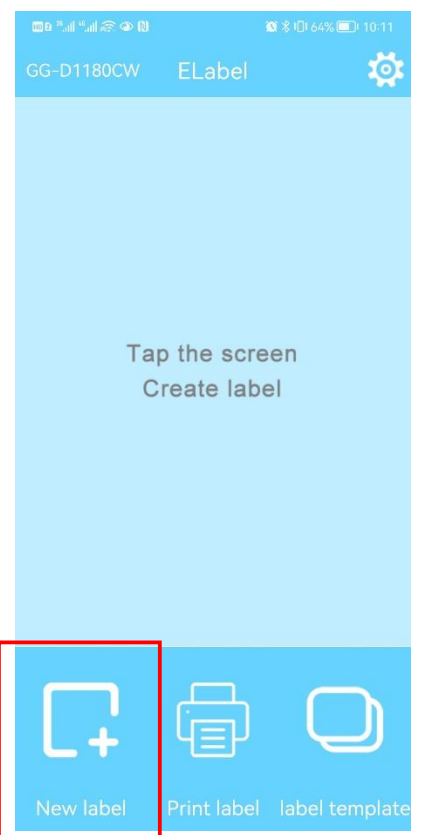

Change the label width and height to appropriate values. Click Determine.

|                |               | 100 °         |
|----------------|---------------|---------------|
|                |               |               |
|                |               |               |
|                |               |               |
|                |               |               |
|                |               |               |
|                |               | Top th        |
|                |               |               |
|                |               |               |
|                |               |               |
|                |               |               |
|                |               |               |
|                |               |               |
| Jel            | New la        | LabelName     |
| <del>Jel</del> | <del></del>   | Label Name    |
| <del>nei</del> | New la<br>100 | Label Name    |
|                | New ia        | i aluel Maure |

Edit the content to print and click on the print icon in the upper right corner

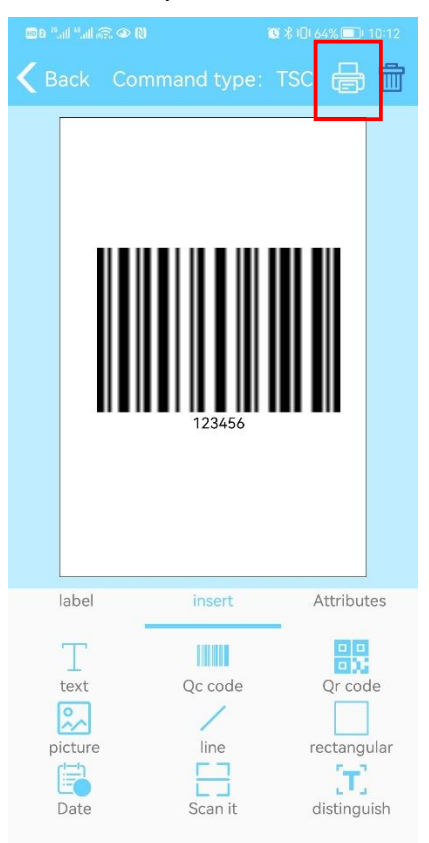

Enter the number of printed sheets and click OK, then it can be printed successfully.

|   |                  |                           |                                 | S ¥ 10€ 64% □0 1          |    |
|---|------------------|---------------------------|---------------------------------|---------------------------|----|
| < |                  |                           |                                 |                           | Ŵ  |
|   |                  | Numt                      | Der of p                        | <b>IIII III</b><br>prints |    |
|   | Plea             | ase en                    | ter the n                       | umber of                  |    |
|   | sn<br>Numb       | eets y                    | ou want<br>prints 1             | to print                  | l  |
|   | Sn<br>Numb<br>CA | eets y<br>er of p<br>NCEL | ou want<br>prints 1             |                           |    |
|   | Sn<br>Numb<br>CA | eets y<br>er of p         | ou want<br>prints 1<br>Drinsert |                           | 25 |